## How to Set Up a Redwood Node and Open Hush

https://github.com/redwood/redwood/

After downloading, open a new terminal and follow these steps:

- 1. git clone <u>https://github.com/redwood/redwood.git</u>
- 2.  $cd \sim$
- 3. cd redwood
- 4. cd demos
- 5. cd desktop-chat-capp
- 6. cd frontend
- 7. Git checkout -b develop
- 8. Git pull origin develop
- 9. rm -rf node1\_data
- 10. yarn
- 11. yarn start
- 12. Open a new terminal, and cd .. (cd into desktop-chat-app)
- 13. Go run . --config node1.redwoodrc --root ./node1\_data --dev
- 14. A blank white window should pop up and will ask for permission to access the web, please allow
- 15. Localhost:3000 should open and bring you to the login page.

## Some of the basic REPL commands to use:

- Ctrl + c terminate the current command
- Ctrl + c twice terminate the Node REPL

- Up and down arrows see command history and modify previous commands
- Tab keys list of current commands
- . help list of all command
- . break exit from multiline expression